## **Export and Import Procedure in Tally.ERP 9**

## Part I : How to Export – Import the Masters

from "A company Ltd" to "B Company Ltd"

The procedure of data Export-Import is as follows:

1. Ensure that the F11: Features of both Companies are the same.

| Accounts     Integrate Accounts and Inventory   ? Yes     Income/Expense Statement instead of P & L   ? No     Allow Multi-Currency   ? No     Outstandings Management     Maintain Bill-wise Details   ? Yes     (for Non-Trading A/cs also)   ? No     Activate Interest Calculation   ? No     Activate Interest Calculation   ? No     Cost/Profit Centres Management   ? No     Maintain Payroll   ? No     Maintain Cost Centres   ? No     Use Cost Centre for Job Costing   ? No     More than ONE Payroll / Cost Category   ? No     Show Opening Balance for Revenue Items in Reports ? No   Show Opening Balance for Revenue Items in Reports ? No     Show Opening Balance for Revenue Items in Reports ? No   Maccour     Company   Accour     Ceneral   ?     Integrate Accounts and Inventory   ?     Income/Expense Statement instead of P & L   ? No     Allow Multi-Currency   ?   No     Allow Multi-Currency   ?   No     Maintain Bill-wise Details   ?   Yes     (for Non-Trading A/cs also)              | Invoicing   ? Yes     Allow Invoiceing   ? Yes     Enter Purchases in Invoice Format   ? Yes     Use Debit/Credit Notes   ? No     Use Invoice mode for Credit Notes   ? No     Use Invoice mode for Credit Notes   ? No     Use Invoice mode for Credit Notes   ? No     Use Invoice mode for Credit Notes   ? No     Budgets & Scenario Management                                                                                                    |  |
|----------------------------------------------------------------------------------------------------|----------------------------------------------------------------------------------------------------|--|
| General   Integrate Accounts and Inventory   ? Yes     Income/Expense Statement instead of P & L   ? No     Allow Multi-Currency   ? No     Outstandings Management   *     Maintain Bill-wise Details   ? Yes     (for Non-Trading A/cs also)   ? No     Activate Interest Calculation   ? No     (use advanced parameters)   ? No     Cost/Profit Centres Management   ? No     Maintain Payroll   ? No     Maintain Cost Centres   ? No     Use Cost Centre for Job Costing   ? No     Use Cost Centre for Job Costing   ? No     Use Pre-defined Cost Centre Allocations during Entry ? No   Show Opening Balance for Revenue Items in Reports ? No     Show Opening Balance for Revenue Items in Reports ? No   Accou     General                                                                                                    | Invoicing   ? Yes     Allow Invoiceing   ? Yes     Enter Purchases in Invoice Format   ? Yes     Use Debit/Credit Notes   ? No     Use Invoice mode for Credit Notes   ? No     Use Invoice mode for Debit Notes   ? No     Budgets & Scenario Management                                                                                                    |  |
| Integrate Accounts and Inventory   ? Yes     Income/Expense Statement instead of P & L   ? No     Allow Multi-Currency   ? No     Outstandings Management   ?     Maintain Bill-wise Details   ? Yes     (for Non-Trading A/cs also)   ? No     Activate Interest Calculation   ? No     (use advanced parameters)   ? No     Cost/Profit Centres Management   ?     Maintain Payroll   ? No     Maintain Cost Centres   ? No     Use Cost Centre for Job Costing   ? No     More than ONE Payroll / Cost Category   ? No     More than ONE Payroll / Cost Category   ? No     Show Opening Balance for Revenue Items in Reports ? No   Show Opening Balance for Revenue Items in Reports ? No     Show Opening Balance for Revenue Items in Reports ? No   Maccou     General   Integrate Accounts and Inventory   ? Yes     Income/Expense Statement instead of P & L   ? No     Allow Multi-Currency   ? No     Outstandings Management   ? No     Maintain Bill-wise Details   ? Yes     (for Non-Trading A/cs also)   ? No | Allow Invoicing   ? Yes     Enter Purchases in Invoice Format   ? Yes     Use Debit/Credit Notes   ? No     Use Invoice mode for Credit Notes   ? No     Use Invoice mode for Debit Notes   ? No     Budgets & Scenario Management                                                                                                    |  |
| Income/Expense Statement instead of P & L   ? No     Allow Multi-Currency   ? No     Outstandings Management   ?     Maintain Bill-wise Details   ? Yes     (for Non-Trading A/cs also)   ? No     Activate Interest Calculation   ? No     (use advanced parameters)   ? No     Cost/Profit Centres Management   ?     Maintain Payroll   ? No     Maintain Cost Centres   ? No     Use Cost Centre for Job Costing   ? No     More than ONE Payroll / Cost Category   ? No     Use Cost Centre for Job Costing   ? No     More than ONE Payroll / Cost Category   ? No     Show Opening Balance for Revenue Items in Reports ? No   Show Opening Balance for Revenue Items in Reports ? No     Show Opening Balance for Revenue Items in Reports ? No   Maintain Reports ? No     Maintain Eil-wise Statement instead of P & L   ? No     Allow Multi-Currency   ? No     Allow Multi-Currency   ? No     Outstandings Management   ? No     Maintain Bill-wise Details   ? Yes     (for Non-Trading A/cs also)   ? No        | Enter Purchases in Invoice Format ? Yes<br>Use Debit/Credit Notes ? No<br>Use Invoice mode for Credit Notes ? No<br>Budgets & Scenario Management<br>Maintain Budgets and Controls ? No<br>Use Reversing Journals & Optional Vouchers ? No<br>Other Features<br>Enable Cheque Printing ? Yes<br>Set/Alter Cheque Printing Configuration ? No<br>Allow Zero valued entries ? No<br>Set/Alter Company Mailing Details for Company & Ledgers ? No<br>Set/Alter Company Mailing Details ? No<br>Enable Company Logo ? No                                                                                                    |  |
| Allow Multi-Currency   ? No     Outstandings Management   *     Maintain Bill-wise Details   ? Yes     (for Non-Trading A/cs also)   ? No     Activate Interest Calculation   ? No     Cost/Profit Centres Management   *     Maintain Payroll   ? No     Cost/Profit Centres Management   *     Maintain Cost Centres   ? No     Maintain Cost Centre for Job Costing   ? No     Use Cost Centre for Job Costing   ? No     More than ONE Payroll / Cost Category   ? No     Use Pre-defined Cost Centre Allocations during Entry ? No   Show Opening Balance for Revenue Items in Reports ? No     Show Opening Balance for Revenue Items in Reports ? No   Kecou     Company   Accou     General   *     Integrate Accounts and Inventory   ? Mo     Allow Multi-Currency   ? No     Allow Multi-Currency   ? No     Outstandings Management   ? No     Maintain Bill-wise Details   ? Yes     (for Non-Trading A/cs also)   ? No                                                                                            | Use Debit/Credit Notes ? No<br>Use Invoice mode for Credit Notes ? No<br>Use Invoice mode for Debit Notes ? No<br><u>Budgets &amp; Scenario Management</u><br>Maintain Budgets and Controls ? No<br>Use Reversing Journals & Optional Vouchers ? No<br><u>Other Features</u><br>Enable Cheque Printing Configuration ? No<br>Allow Zero valued entries ? No<br>Maintain Multiple Mailing Details for Company & Ledgers ? No<br>Set/Alter Company Mailing Details ? No<br>Enable Company Logo ? No<br>F3: Statutory F6: Add-Ons<br>F3: Statutory F6: Add-Ons                                                                                                    |  |
| Maintain Bill-wise Details   ? Yes     (for Non-Trading A/cs also)   ? No     Activate Interest Calculation   ? No     (use advanced parameters)   ? No     Cost/Profit Centres Management   ?     Maintain Payroll   ? No     Maintain Cost Centres   ?     Maintain Cost Centres   ?     Use Cost Centre for Job Costing   ?     More than ONE Payroll / Cost Category   ?     More than ONE Payroll / Cost Category   ?     Show Opening Balance for Revenue Items in Reports ?   No     Show Opening Balance for Revenue Items in Reports ?   No     Company   Accou     General   .     Integrate Accounts and Inventory   ?     Income/Expense Statement instead of P & L   ?     Allow Multi-Currency   ?     Maintain Bill-wise Details   ?     Yes   (for Non-Trading A/cs also)   ?                                                                                                    | Budgets & Scenario Management   No     Maintain Budgets and Controls   ?   No     Use Reversing Journals & Optional Vouchers   ?   No     Other Features   ?   No     Enable Cheque Printing Configuration   ?   No     Allow Zero valued entries   ?   No     Maintain Multiple Mailing Details for Company & Ledgers ?   No     Set/Alter Company Mailing Details   ?   No     Enable Company Logo   ?   No     F3: Statutory   F6: Add-Ons   *     r: B Company Ltd   *   *     Inting Features   *   *     Allow Invoicing   ?   Yes     Allow Invoicing   ?   Yes     Enter Purchases in Invoice Format   ?   Yes                                                                                                    |  |
| (for Non-Trading A/cs also)   ? No     Activate Interest Calculation   ? No     (use advanced parameters)   ? No     Cost/Profit Centres Management   ?     Maintain Payroll   ? No     Maintain Cost Centres   ? No     Use Cost Centre for Job Costing   ? No     More than ONE Payroll / Cost Category   ? No     Use Pre-defined Cost Centre Allocations during Entry ? No   Show Opening Balance for Revenue Items in Reports ? No     Show Opening Balance for Revenue Items in Reports ? No      Kecout   Company     Accout      General   .     Integrate Accounts and Inventory   ? Vest     Income/Expense Statement instead of P & L   ? No     Allow Multi-Currency   ? No     Outstandings Management   ? No     Maintain Bill-wise Details   ? Yes     (for Non-Trading A/cs also)   ? No                                                                                                    | Maintain Budgets and Controls   ?   No     Maintain Budgets and Controls   ?   No     Use Reversing Journals & Optional Vouchers   ?   No     Other Features   ?   No     Enable Cheque Printing   ?   Yes     Set/Alter Cheque Printing Configuration   ?   No     Allow Zero valued entries   ?   No     Maintain Multiple Mailing Details for Company & Ledgers   ?   No     Set/Alter Company Mailing Details   ?   No     Enable Company Logo   ?   No     F3: Statutory   F6: Add-Ons   .     r: B Company Ltd   .   .     Inting Features   .   .   .     Allow Invoicing   ?   Yes     Enter Purchases in Invoice Format   ?   Yes                                                                                                    |  |
| Activate Interest Calculation<br>(use advanced parameters)   ? No     Cost/Profit Centres Management   ? No     Maintain Payroll   ? No     Maintain Cost Centres   ? No     Use Cost Centre for Job Costing   ? No     More than ONE Payroll / Cost Category   ? No     Use Pre-defined Cost Centre Allocations during Entry ? No   Show Opening Balance for Revenue Items in Reports ? No     Show Opening Balance for Revenue Items in Reports ? No   Kecou     E1: Accounts   F2: Inventory     General                                                                                                    | International Datagers and Controls   1 No     Use Reversing Journals & Optional Vouchers   2 No     Other Features   1 No     Enable Cheque Printing   2 Yes     Set/Alter Cheque Printing Configuration   1 No     Allow Zero valued entries   1 No     Maintain Multiple Mailing Details for Company & Ledgers   1 No     Set/Alter Company Mailing Details   2 No     Enable Company Logo   2 No     F3: Statutory   F6: Add-Ons     F3: Statutory   F6: Add-Ons     Company Ltd   1     Inting Features   2     Allow Invoicing   2 Yes     Enter Purchases in Invoice Format   2 Yes                                                                                                    |  |
| Cost/Profit Centres Management     Maintain Payroll   ? No     Maintain Cost Centres   ? No     Use Cost Centre for Job Costing   ? No     More than ONE Payroll / Cost Category   ? No     Use Pre-defined Cost Centre Allacations during Entry ? No   Show Opening Balance for Revenue Items in Reports ? No     F1: Accounts   F2: Inventory     Company   Accou     General                                                                                                    | Other Features   ? Yes     Enable Cheque Printing Configuration   ? No     Allow Zero valued entries   ? No     Maintain Multiple Mailing Details for Company & Ledgers ? No   ? No     Set/Alter Company Mailing Details   ? No     Enable Company Logo   ? No     F3: Statutory   F6: Add-Ons     F3: Statutory   F6: Add-Ons     Inting Features                                                                                                    |  |
| Maintain Payroll   ? No     Maintain Cost Centres   ? No     Use Cost Centre for Job Costing   ? No     More than ONE Payroll / Cost Category   ? No     Use Pre-defined Cost Centre Allocations during Entry ? No   Show Opening Balance for Revenue Items in Reports ? No     Show Opening Balance for Revenue Items in Reports ? No   No     F1: Accounts   F2: Inventory     Company   Accou     General                                                                                                    | Enable Cheque Printing ? Yes<br>Set/Alter Cheque Printing Configuration ? No<br>Allow Zero valued entries ? No<br>Maintain Multiple Mailing Details for Company & Ledgers ? No<br>Set/Alter Company Mailing Details ? No<br>Enable Company Logo ? No<br>F3: Statutory F6: Add-Ons<br>F3: Statutory F6: Add-Ons                                                                                                    |  |
| Maintain Cost Centres   ? No     Use Cost Centre for Job Costing   ? No     More than ONE Payroll / Cost Category   ? No     Use Pre-defined Cost Centre Allocations during Entry ? No   Show Opening Balance for Revenue Items in Reports ? No     F1: Accounts   F2: Inventory     Company   Accou     General                                                                                                    | Set/Alter Cheque Printing Configuration ? No<br>Allow Zero valued entries ? No<br>Maintain Multiple Mailing Details for Company & Ledgers ? No<br>Set/Alter Company Mailing Details ? No<br>Enable Company Logo ? No<br>F3: Statutory F6: Add-Ons<br>F3: Statutory F6: Add-Ons                                                                                                    |  |
| Use Cost Centre for Job Costing ? No<br>More than ONE Payroll / Cost Category ? No<br>Use Pre-defined Cost Centre Allocations during Entry ? No<br>Show Opening Balance for Revenue Items in Reports ? No<br>F1: Accounts F2: Inventory<br>E1: Accounts F2: Inventory<br><u>Company</u><br>Accou<br><u>General</u><br>Integrate Accounts and Inventory ? Ves<br>Income/Expense Statement instead of P & L ? No<br>Allow Multi-Currency ? No<br><u>Outstandings Management</u><br>Maintain Bill-wise Details ? Yes<br>(for Non-Trading A/cs also) ? No                                                                                                    | Allow Zero valued entries ? No<br>Maintain Multiple Mailing Details for Company & Ledgers ? No<br>Set/Alter Company Mailing Details ? No<br>Enable Company Logo ? No<br>F3: Statutory F6: Add-Ons<br><u>F3: Statutory F6: Add-Ons</u><br><u>F3: Statutory F6: Add-Ons</u><br><u>F3</u> |  |
| More than ONE Payroll / Cost Category   ? No     Use Pre-defined Cost Centre Allocations during Entry ? No   Show Opening Balance for Revenue Items in Reports ? No     F1: Accounts   F2: Inventory     F1: Accounts   F2: Inventory     General   Accou     Integrate Accounts and Inventory   ? Ves     Allow Multi-Currency   ? No     Outstandings Management   ? No     Maintain Bill-wise Details   ? Yes     (for Non-Trading A/cs also)   ? No                                                                                                    | Maintain Multiple Maing Details for Company & Ledgers ? No<br>Set/Alter Company Mailing Details ? No<br>Enable Company Logo ? No<br>F3: Statutory F6: Add-Ons<br><u>F3: Statutory F6: Add-Ons</u><br><u>F3: Statutory F6: Add-Ons</u><br><u>F3: Statutory F1: Statutory F6: Add-Ons</u><br><u>F3: Statutory F1: Statutory F1: St</u>                                                               |  |
| Show Opening Balance for Revenue Items in Reports ? No     F1: Accounts   F2: Inventory     Company     Accou     General     Integrate Accounts and Inventory   ? Ves     Income/Expense Statement instead of P & L   ? No     Allow Multi-Currency   ? No     Outstandings Management   ? Yes     Maintain Bill-wise Details   ? Yes     (for Non-Trading A/cs also)   ? No                                                                                                    | Enable Company Logo ? No<br>F3: Statutory F6: Add-Ons<br><u>• B Company Ltd</u><br><u>Invoicing</u><br>Allow Invoicing ? Yes<br>Enter Purchases in Invoice Format ? Yes                                                                                                    |  |
| F1: Accounts   F2: Inventory     Company   Accounts     General   Integrate Accounts and Inventory   ? Ves     Income/Expense Statement instead of P & L   ? No     Allow Multi-Currency   ? No     Outstandings Management   ? Yes     Maintain Bill-wise Details   ? Yes     (for Non-Trading A/cs also)   ? No                                                                                                    | F3: Statutory F6: Add-Ons<br><u>• B Company Ltd</u><br><u>Invoicing</u><br>Allow Invoicing ? Yes<br>Enter Purchases in Invoice Format ? Yes                                                                                                    |  |
| Company     Accou     General     Integrate Accounts and Inventory   ? Yes     Income/Expense Statement instead of P & L   ? No     Allow Multi-Currency   ? No     Outstandings Management   ? Yes     Maintain Bill-wise Details   ? Yes     (for Non-Trading A/cs also)   ? No                                                                                                    | B Company Ltd  Invoicing  Allow Invoicing Enter Purchases in Invoice Format Yes                                                                                                    |  |
| Integrate Accounts and Inventory ? Yes<br>Income/Expense Statement instead of P & L ? No<br>Allow Multi-Currency ? No<br>Outstandings Management<br>Maintain Bill-wise Details ? Yes<br>(for Non-Trading A/cs also) ? No                                                                                                    | Allow Invoicing ? Yes<br>Enter Purchases in Invoice Format ? Yes                                                                                                    |  |
| Income/Expense Statement instead of P & L ? No<br>Allow Multi-Currency ? No<br>Outstandings Management<br>Maintain Bill-wise Details ? Yes<br>(for Non-Trading A/cs also) ? No                                                                                                    | Enter Purchases in Invoice Format ? Yes                                                                                                    |  |
| Allow Multi-Currency ? No       Outstandings Management       Maintain Bill-wise Details (for Non-Trading A/cs also) ? No                                                                                                    |                                                                                                    |  |
| Outstandings Management   Maintain Bill-wise Details ? Yes   (for Non-Trading A/cs also) ? No                                                                                                    | Use Debit/Credit Notes ? No                                                                                                    |  |
| Maintain Bill-wise Details ? Yes<br>(for Non-Trading A/cs also) ? No                                                                                                    | Use Invoice mode for Credit Notes ? No<br>Use Invoice mode for Debit Notes ? No                                                                                                    |  |
| (for Non-Trading A/cs also) ? No                                                                                                    | Budgets & Scenario Management                                                                                                    |  |
|                                                                                                    | Maintain Budgets and Controls 2 No                                                                                                    |  |
| Activate Interest Calculation ? No<br>(use advanced parameters) ? No                                                                                                    | Use Reversing Journals & Optional Vouchers ? No                                                                                                    |  |
| Cost/Profit Centres Management                                                                                                    | Other Features                                                                                                    |  |
| Maintain Payroll ? No                                                                                                    | Enable Cheque Printing ? Yes<br>Set/Alter Cheque Printing Configuration ? No                                                                                                    |  |
| Maintain Cost Centres ? No                                                                                                    | Allow Zero valued entries 2 No                                                                                                    |  |
| Use Cost Centre for Job Costing ? No<br>More than ONE Payroll / Cost Category ? No                                                                                                    | Maintain Multiple Mailing Datails for Company & Lodgers 2, No.                                                                                                    |  |
| Use Pre-defined Cost Centre Allocations during Entry ? No                                                                                                    | Set/Alter Company Mailing Details of Company & Ledgers 7 No                                                                                                    |  |
| Show Opening Balance for Revenue Items in Reports ? No                                                                                                    | Enable Company Logo ? No                                                                                                    |  |
| E1: Accounts E2: Inventory                                                                                                    |                                                                                                    |  |

2. Load the company from where you wish to export the data e.g A

## Company

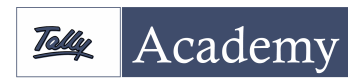

www.tallyacademy.in

|                                 | Accounting Vouchers                                                       |
|---------------------------------|---------------------------------------------------------------------------|
|                                 | Utilities                                                                 |
|                                 | ImpOrt of Data<br>BaNking                                                 |
|                                 | Reports<br>Balance Sheet                                                  |
|                                 | Profit & Loss A/c<br>Stock Summary<br>Ratio Analysis                      |
|                                 | Display<br>Multi Account Printing                                         |
| Gateway of Tally                | Quit                                                                      |
| Gateway of Tally                | Geteway of Tally                                                          |
| > Display                       | Display Menu                                                              |
| > List of Accounts              | Trial Balance<br>Day Book                                                 |
| > Alt +E (Export)               | Account Books<br>Statements of Accounts                                   |
|                                 | Inventory Books<br>StatEments of Inventory                                |
| > Select the Language (Default  | Cash/Funds Flow<br>Receipts and Payments                                  |
| (All Languages))                | List of Accounts<br>EXception Reports                                     |
| > Select the format (SDF / XML) | Quit                                                                      |
|                                 | P: Print  E: Export  M: E-Mail  O: Upload                                 |
| >> Give the file name > Select  | List of Accounts                                                          |
| \'All Masters\' >               | Branch / Divisions<br>Capital Account                                     |
| Accept the screen               | Reserves & Surplus (Retained Earnings)<br>Current Assets<br>Bank Accounts |
|                                 | Cash-in-hand<br>Cash<br>Deposits (Asset)                                  |
|                                 | Loans & Advances (Asset)<br>Stock-in-hand                                 |
|                                 | Sundry Debtors<br>Current Liabilities                                     |
|                                 | Provisions<br>Sundry Creditors                                            |
|                                 | 28 Group(s) and 2 Ledger(s)                                               |
|                                 | 2: Quit Enter: Alter D: Delete                                            |
|                                 | Exporting List of Ledgers                                                 |
|                                 | Language : Default (All Languages)                                        |
|                                 | Format : XML (Data Interchange)<br>Export Location : D\Tally.ERP9         |
|                                 | Oupur rie vanie : Master.xmi<br>Open Exported Folder ? Yes                |
|                                 |                                                                           |
|                                 |                                                                           |
|                                 | Type of Masters : All Masters                                             |
|                                 | Export showing solutions as opening : no Export?<br>Yes or No             |
|                                 |                                                                           |

Gateway of Tally

Accounts Info. Inventory Info. QuicK Setup

Transactions

Masters

Shut this "A" Company after exporting the Masters.

Load the "B" company where you wish to import the Masters

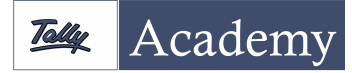

Gateway of Tally >Import of Data >Masters

Specify the file name which you specified while exporting the Masters

> Select Modify with new data > Select the format

(if you had exported the Masters in XML format, select the XML format for importing OR Select the Tally 6.3/7.2 format for importing if you had exported the Masters in the SDF Format)

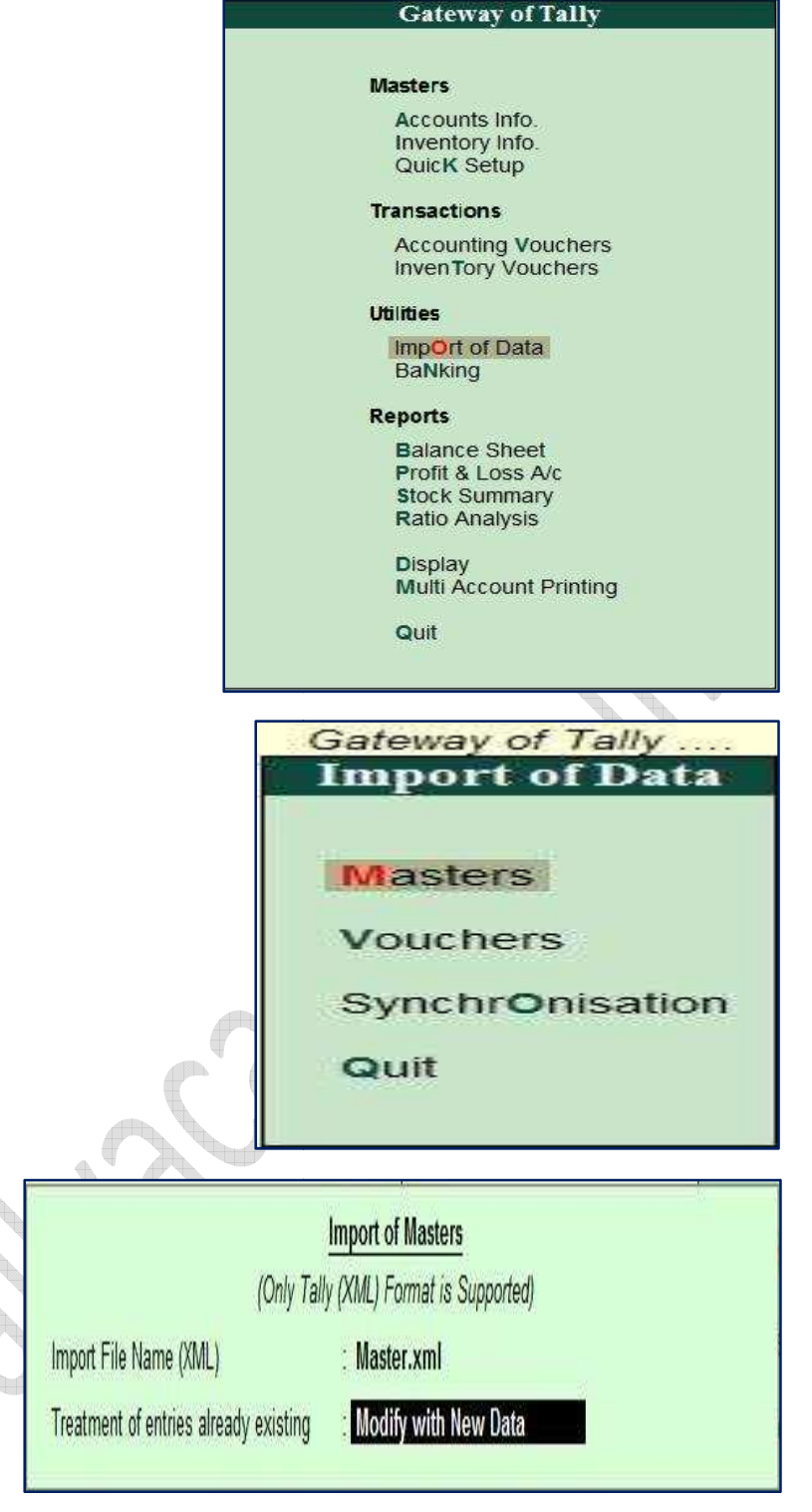

> Accept the screen.

All the Masters will be imported into the new company once the importing process is complete.

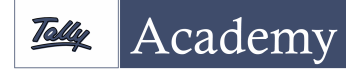

## Part II : How to Export – Import the Vouchers

from "A company Ltd" to "B Company Ltd"

After the Export-Import of the Masters, you may export-import the data (vouchers).

Load the first company A

Gateway of Tally

> Display

> Daybook

> Select the period for a month

> Press ALT+E: Export

> Select the same format in which you had exported the Masters

> Specify the file name> Export.

Gateway of Tally Masters Accounts info Inventory info QuicK Setup Transactions Accounting Vouchers InvenTory Vouchers Utilities ImpOrt of Data BaNking Reports Balance Sheet Profit & Loss A/c Stock Summary Ratio Analysis Display Multi Account Printing Quit Gateway of Tally **Display Menu** Trial Balance Day Book Account Books Statements of Accounts Inventory Books StatEments of Inventory Cash/Funds Flow **Receipts and Payments** List of Accounts **EXception Reports** Quit **Change Period** From : 1-4-2012 31-3-2013 To

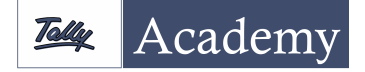

| a                                                                          | Exporting Da                                                                                                    | iy Book                                                                             |           |
|----------------------------------------------------------------------------|----------------------------------------------------------------------------------------------------|-------------------------------------------------------------------------------------|-----------|
| ↑ 1 more                                                                   | Format<br>Export Location<br>Output File Name<br>Open Exported Folder                                                                                                    | : XML (Data Interchange)<br>: D:\Tally.ERP9<br>: DayBook.xml<br>? Yes               |           |
| 1.<br>59<br>59<br>59<br>59<br>59<br>59<br>59<br>59<br>59<br>59<br>59<br>59 | 1 more<br>rmat<br>row Voucher Numbers also<br>row Bartations also<br>row Barta Centre Details also<br>row Cost Centre Details also<br>row Inventory Details also<br>row Bank Details also<br>row Bank Details also<br>row dependant Masters also<br>elect vouchers to show | : Detailed<br>? Yes<br>? No<br>? No<br>? No<br>? No<br>? No<br>? No<br>? No<br>? No |           |
| Sł                                                                         | low Forex Transactions                                                                                                    | ? No                                                                                | Export ?  |
| 1                                                                          |                                                                                                    |                                                                                     | Yes or No |

Shut the Company once the process of export is completed.

Load the company B where you wish to import the vouchers.

Gateway of Tally

- > Import of Data
- > Vouchers

> Give the same file name,
which you specified while
exporting the daybook

> Select the format in whichthe Daybook was exported> Accept the screen.

| Gateway of T     | ally     |  |
|------------------|----------|--|
| Masters          |          |  |
| Accounts Info.   |          |  |
| Inventory Info.  |          |  |
| QuicK Setup      |          |  |
| Transactions     |          |  |
| Accounting Vol   | ichers   |  |
| InvenTory Vouc   | hers     |  |
| Utilities        |          |  |
| ImpOrt of Data   |          |  |
| BaNking          |          |  |
| Reports          |          |  |
| Balance Sheet    |          |  |
| Profit & Loss A/ | с        |  |
| Stock Summary    | 5        |  |
| Ratio Analysis   |          |  |
| Display          |          |  |
| Multi Account F  | Printing |  |
| Quit             |          |  |

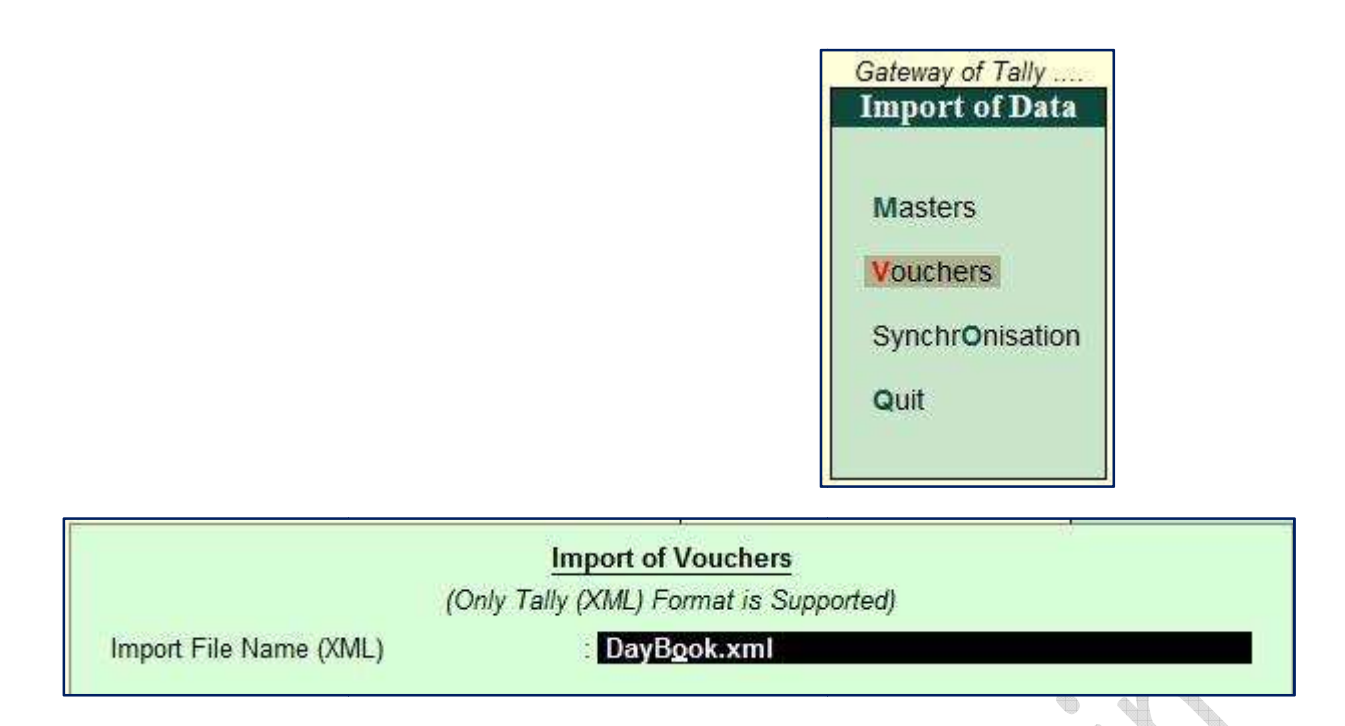

This will display all the vouchers.

Similarly you can Export-Import the data for other months also. Do the Export-Import of data in the order mentioned above and check. Before trying out this procedure, please take a backup of the data.